# Pago a crédito App CMV+

Las operaciones al alcance de tus manos

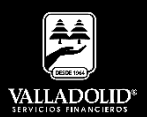

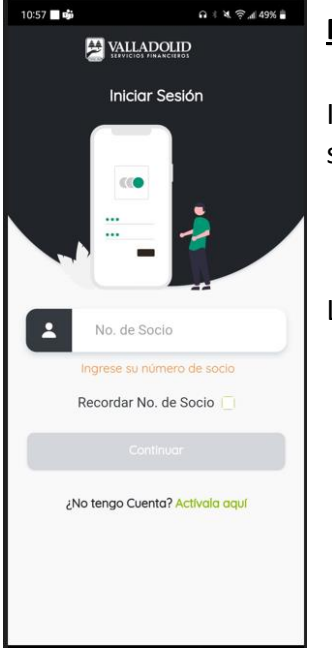

#### <u> Paso 1</u>

Ingresa tu número de socio y contraseña.

## Luego elige Continuar

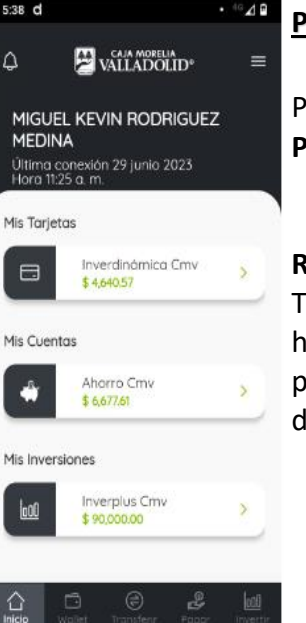

#### Paso 2

Presiona el menú inferior **Pagar**.

#### Recomendación:

También puedes deslizar hacia la izquierda y presionar el botón pagar de color verde

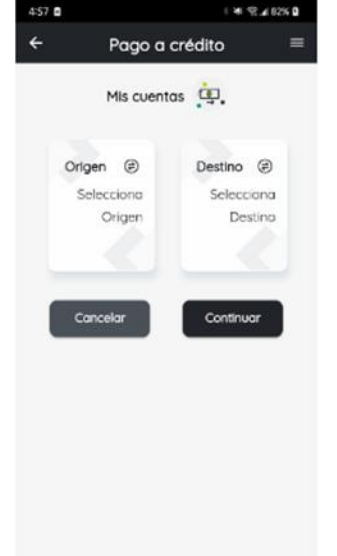

## <u> Paso 3</u>

- a) Selecciona la cuenta de retiro.
- b) Selecciona el crédito que deseas pagar.

## Luego elige Continuar

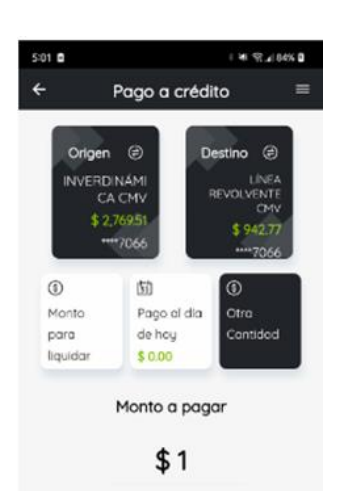

Programar fecha para realizar la transferencia.

## Paso 4

Selecciona el pago a realizar.

- a) Monto para liquidar
- b) Pago el día de hoy
- c) Otra cantidad. Captura el monto abonar.

#### Luego elige Continuar

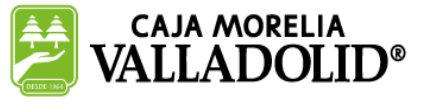

2

## #CRECEMOS JUNTOS

Baaa

# Pago a crédito App CMV+

Las operaciones al alcance de tus manos

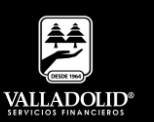

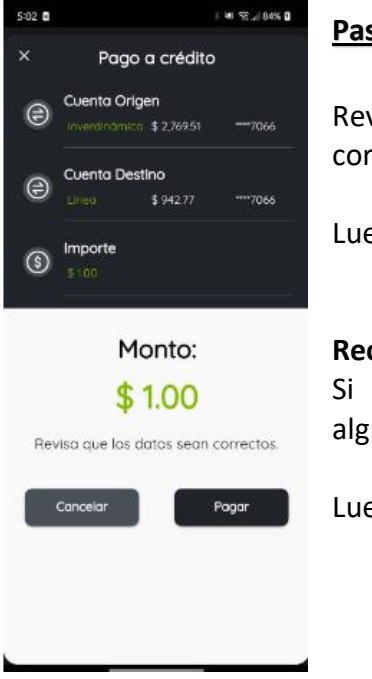

#### <u> Paso 5</u>

Revisa que los datos sean correctos.

Luego elige Pagar

## **Recomendación:** Si se desea modificar algún importe o cuenta.

Luego elige Cancelar

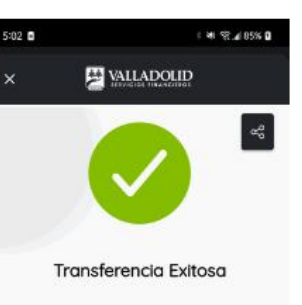

#### Cuenta Origen INVERDINÁMICA CMV \$ 2,769.51

\$ 2,769.51 ----7066
Cuenta Destino
LINEA
\$ 942.77 ----7066
Importe
\$ 100
Follo de la Operación
1501848
Cerrar

## Paso 6

Se muestra el comprobante del pago el cual puedes compartir.

## Luego elige Cerrar

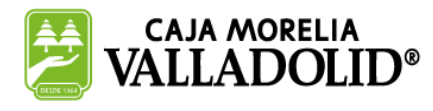

## **#CRECEMOS** JUNTOS

Valladolid Servicios Financieros es una marca registrada de "Caja Morelia Valladolid S.C. de A.P. de R.L. de C.V".